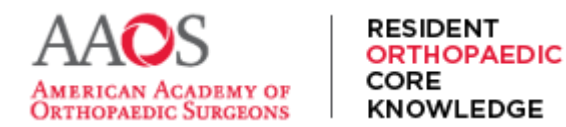

# **Translating ROCK**

To ensure the majority of ROCK content, which is text based, is accessible to our global members, here are several options for viewing the content in a preferred language depending on which browser is used.

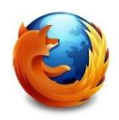

For Mozilla Firefox users,

1. Open Firefox and navigate to rock.aaos.org. Select the main browser menu and select Translate Page.

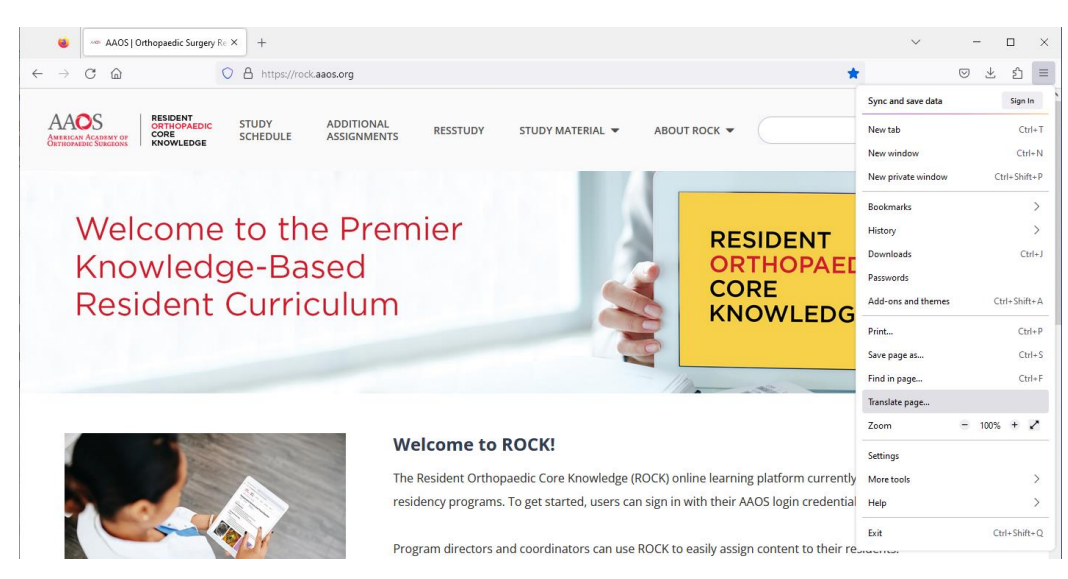

2. In the box that appears, select the preferred language for page display.

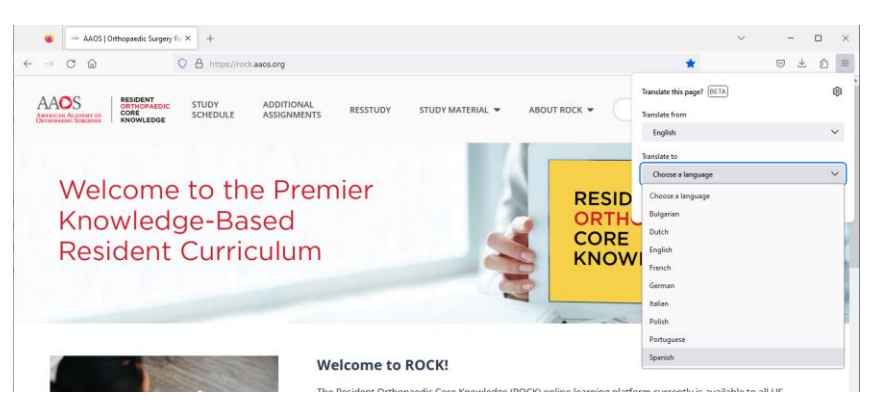

3. Then select Translate.

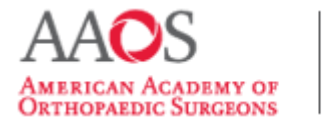

# **USER GUIDE**

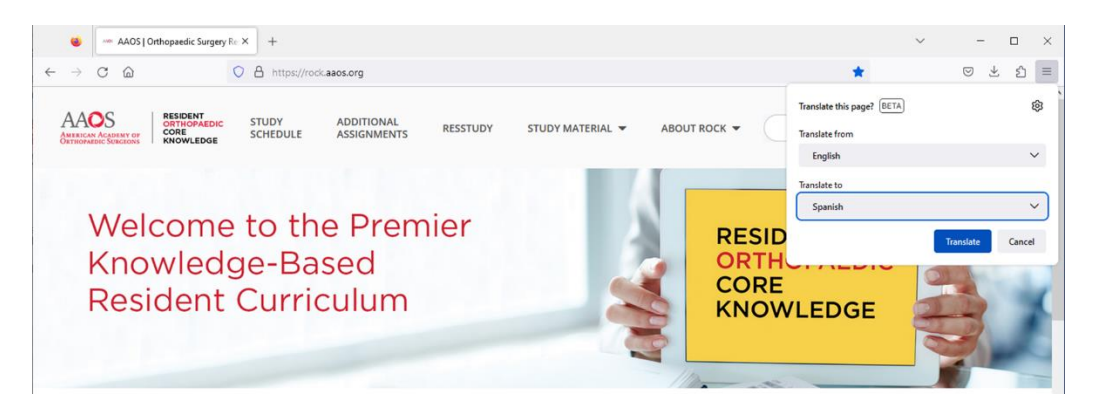

4. Now all non-in-image text on ROCK will be displayed in the preferred language.

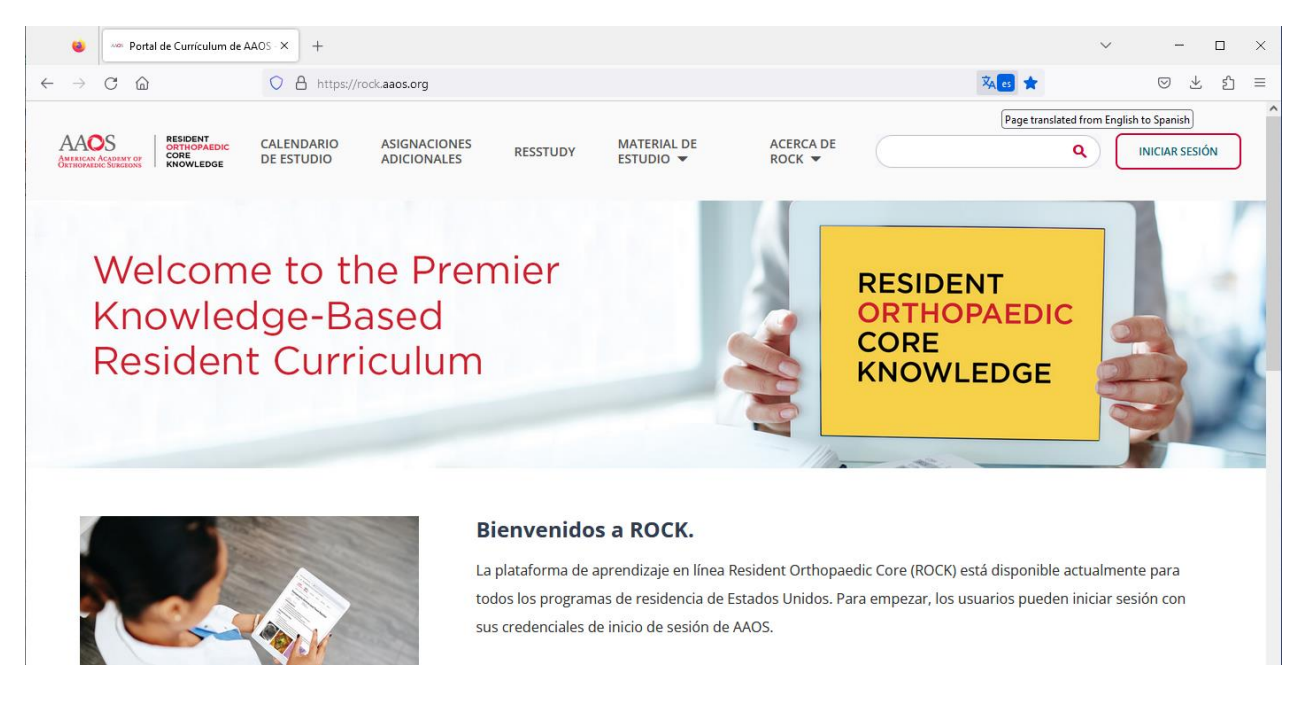

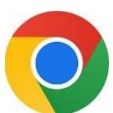

1.

For Google Chrome users,

### Open Chrome, select the menu icon, and select Settings From the drop down.

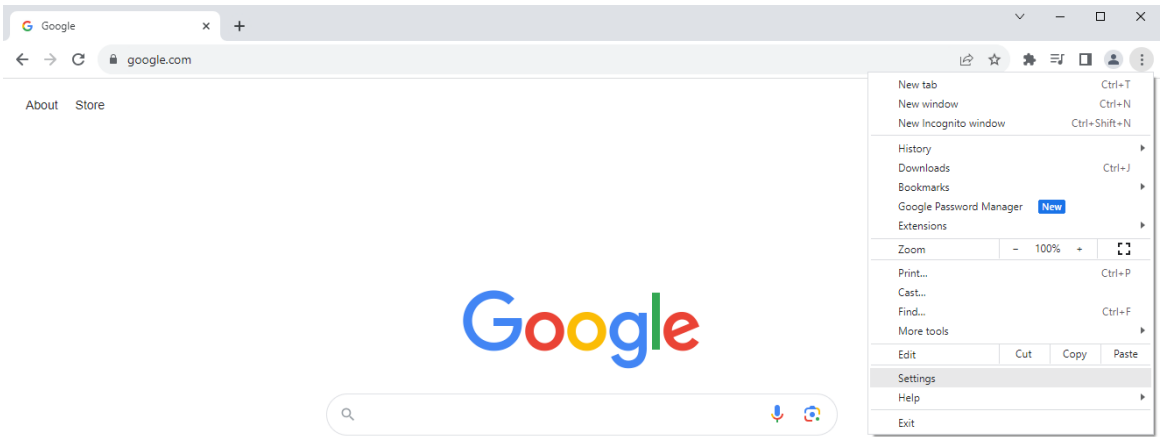

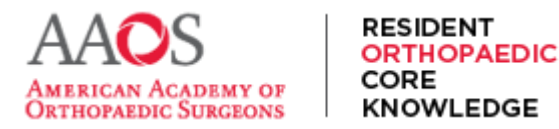

2. In the left sidebar, locate "Languages,"

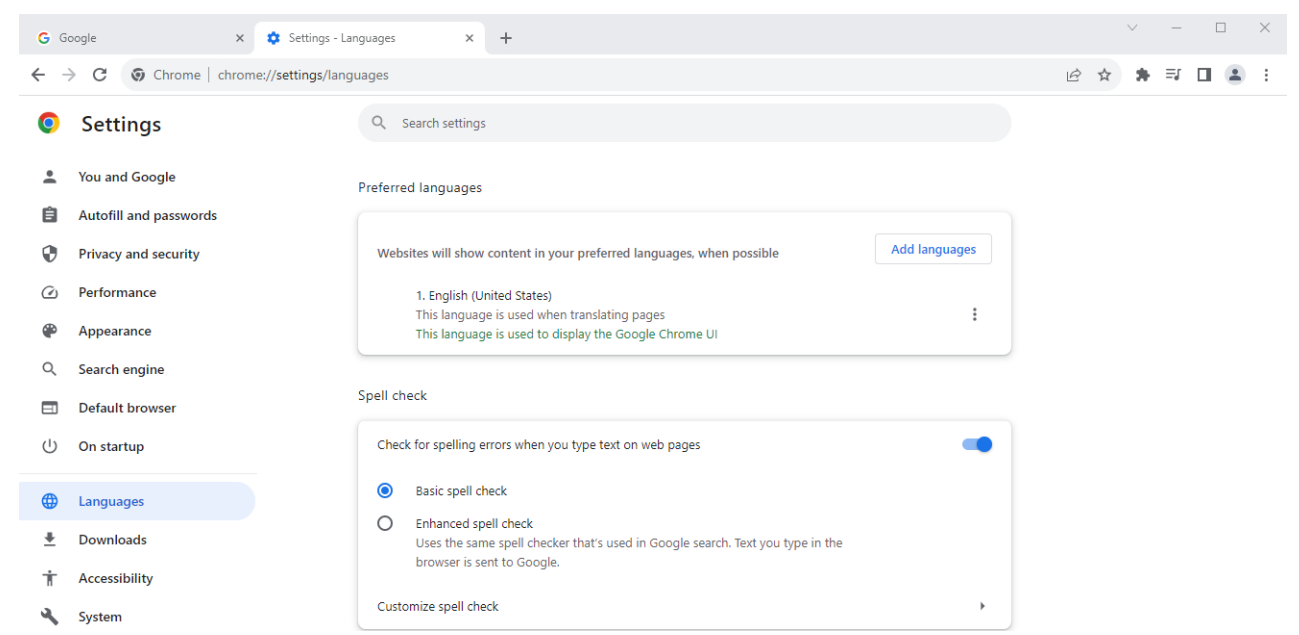

3. Find the Google Translate section and toggle on the Use Google Translate option.

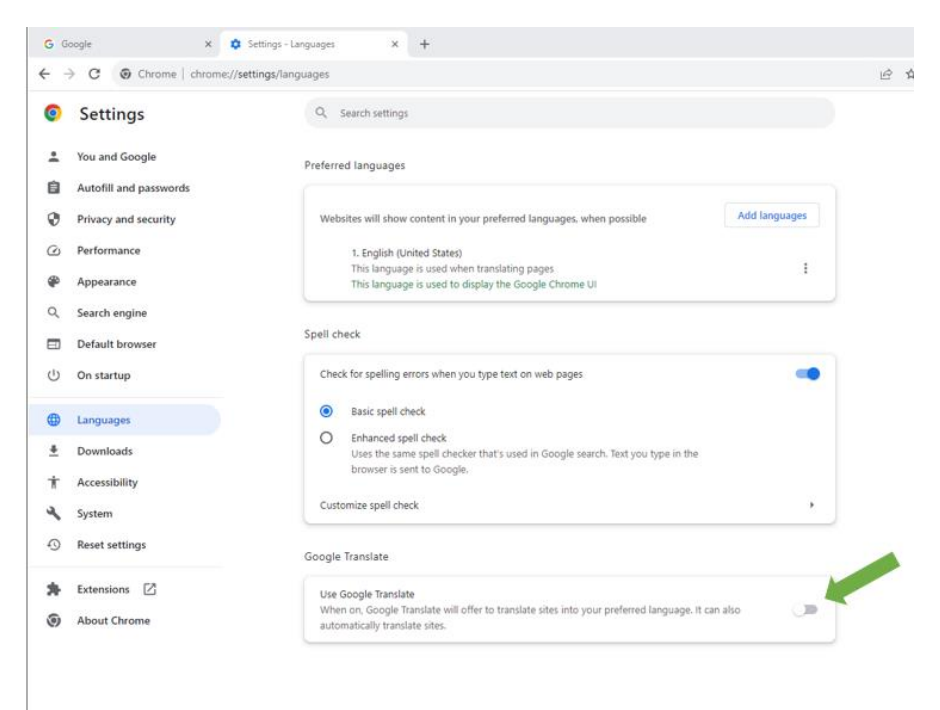

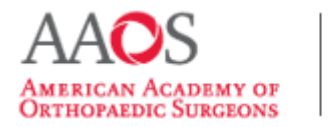

## **USER GUIDE**

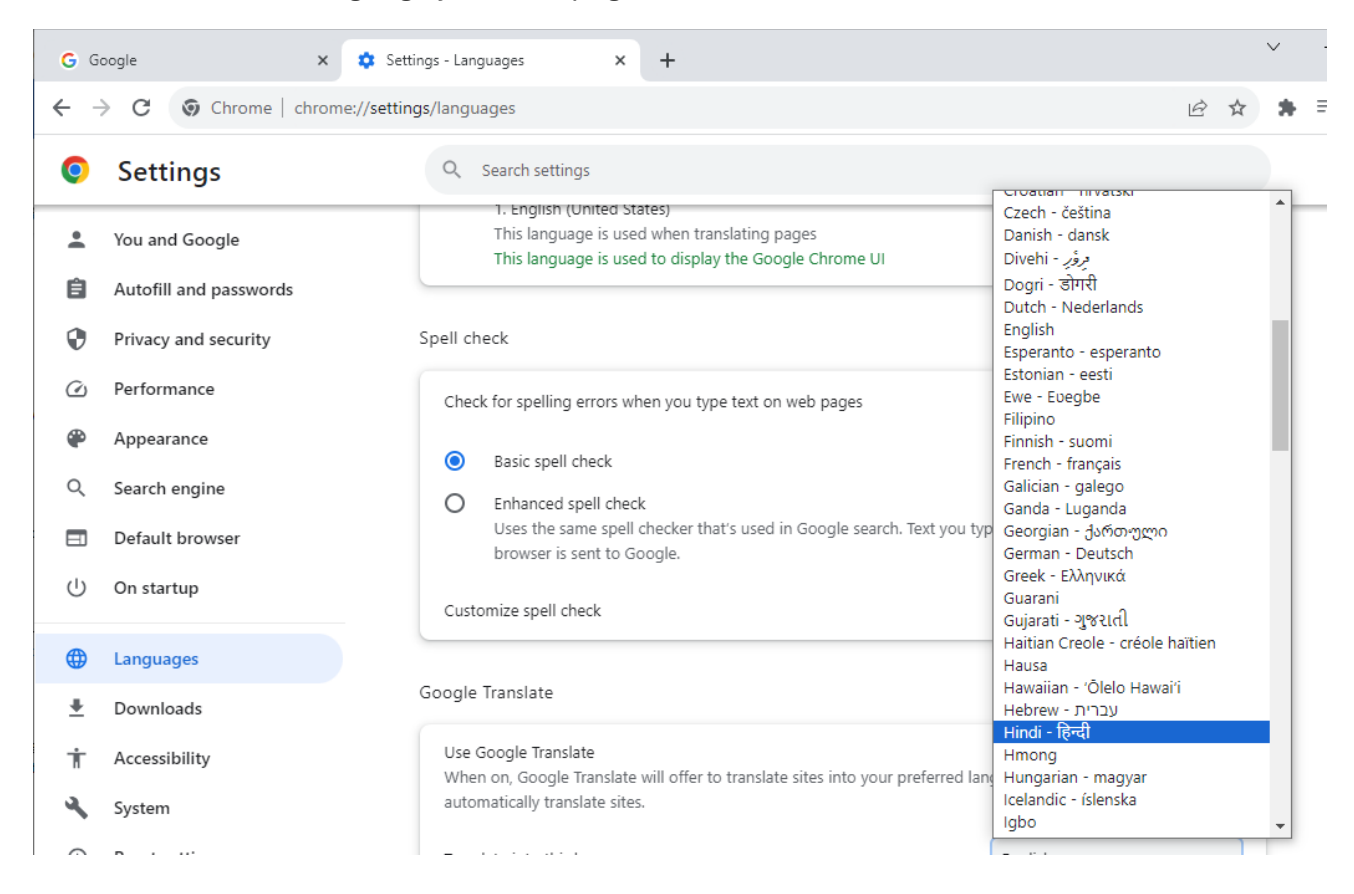

4. Then select the language you'd like pages to be translated into.

4.a. If preferred to automatically translate ROCK and other sites under "Automatically translate these languages," select "Add Languages" and add "English." Under the "Never offer to translate these languages," add your preferred language.

|                | Google Translate                                                                             |                                          |
|----------------|----------------------------------------------------------------------------------------------|------------------------------------------|
| Downloads      | ·                                                                                            |                                          |
| Accessibility  | Use Google Translate                                                                         |                                          |
| System         | When on, Google translate will offer to translate sites in<br>automatically translate sites. | nto your preferred language. It can also |
| Reset settings | Translate into this language                                                                 | Hindi - हिन्दी 🔹 👻                       |
| 🗙 Extensions 🗹 | Automatically translate these languages                                                      | Add languages                            |
| About Chrome   | English                                                                                      | 1                                        |
|                | Never offer to translate these languages                                                     | Add languages                            |
|                | Hindi                                                                                        | 1                                        |

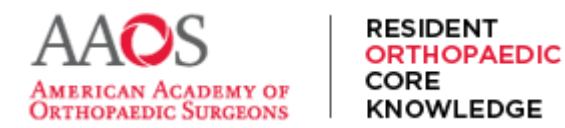

5. Then navigate to a new tab and visit rock.aaos.org. All non-in-image text will now appear in the selected preferred language.

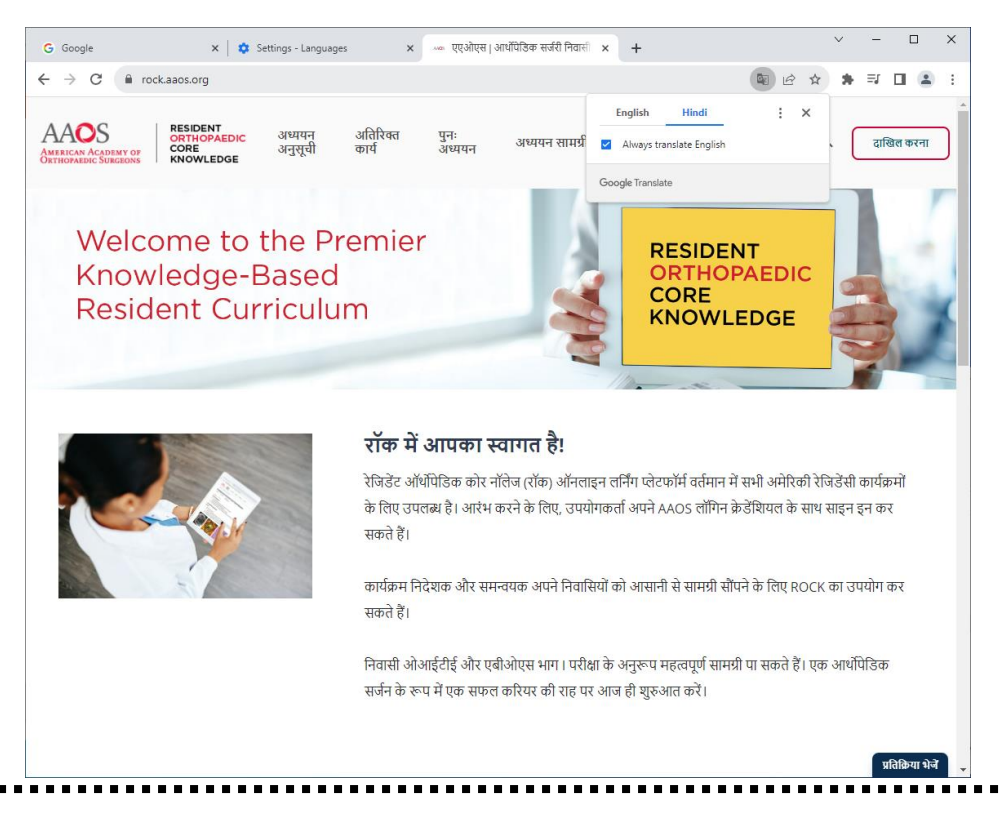

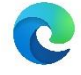

For Microsoft Edge users,

1. Open the Edge browser, then select the browser's main menu. From the drop-down menu, select "Settings."

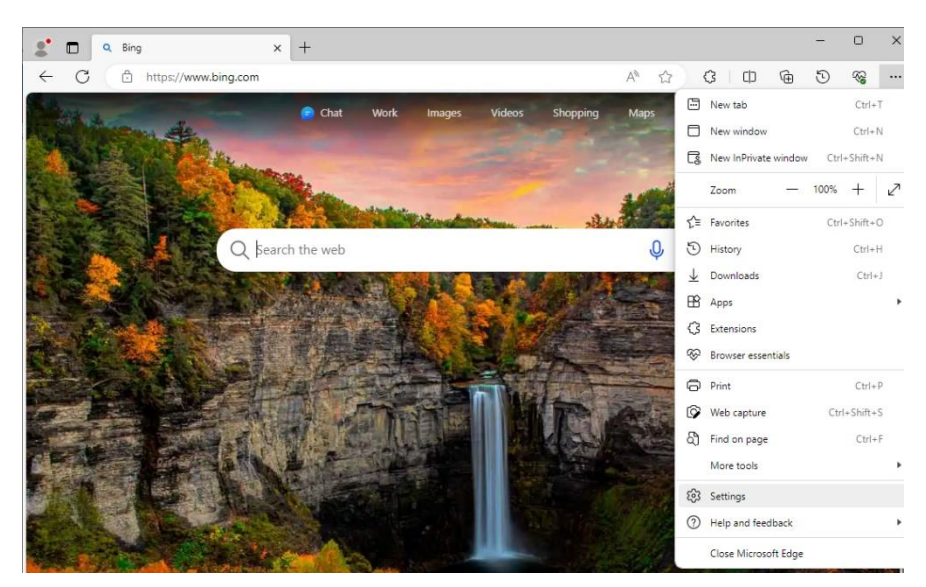

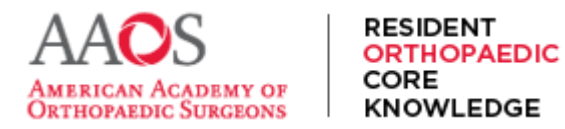

2. In the settings interface select Languages.

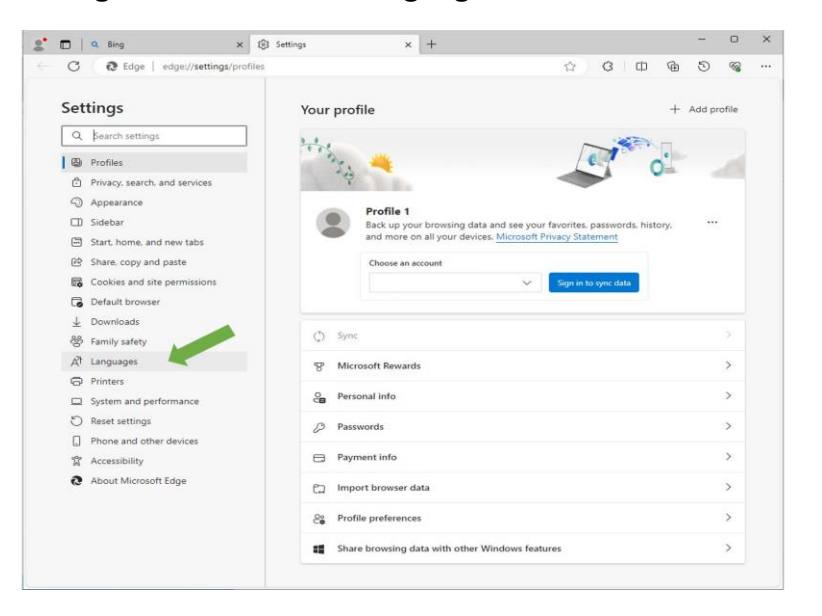

3. In the Preferred languages box, use the Add Languages button to add a preferred language.

| <b>.</b>     | 🗖   🔍 Bing 🛛 🗙 🗙               | Settings x +                                                                                                    | -             | 0  | × |
|--------------|--------------------------------|----------------------------------------------------------------------------------------------------|---------------|----|---|
| $\leftarrow$ | C & Edge   edge://settings/lan | uages 🗘 🗘 🗘 🖨                                                                                                    | 5             | ~~ |   |
|              | Settings                       | Languages                                                                                                    |               |    |   |
|              | Q Search settings              | Preferred languages     Add language       Websites will appear in the first language in the list that they support. To re-order your preferences, of translations and see Microsoft Edge displayed in a language, select More actions next to a language | juages<br>fer |    | 1 |
|              |                                | English (United States)                                                                                                    |               | •  |   |

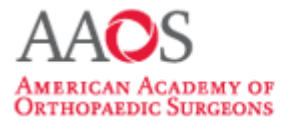

# **USER GUIDE**

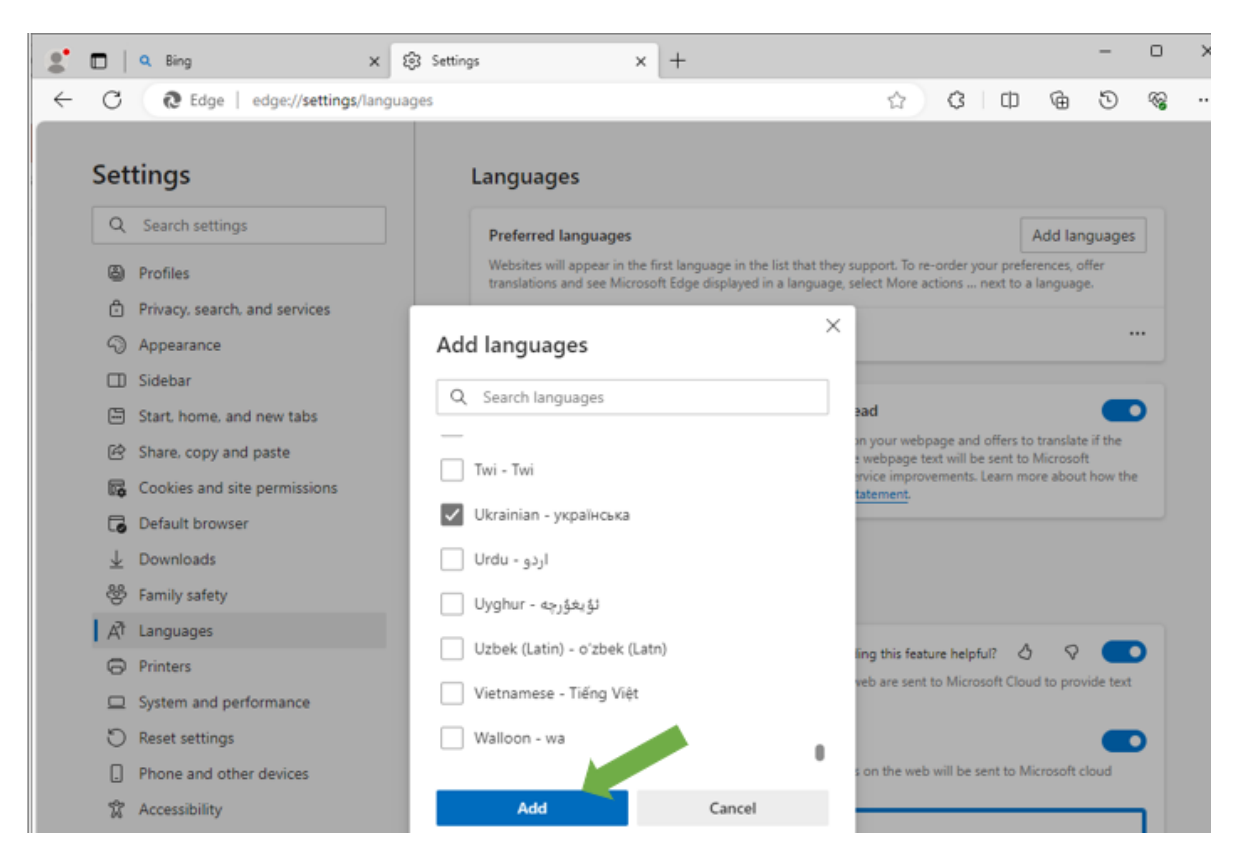

4. Then use the Language menu to reorder so your preferred language is at the top of the list. Then remove any non-preferred languages, ensure the offer to translate pages is on.

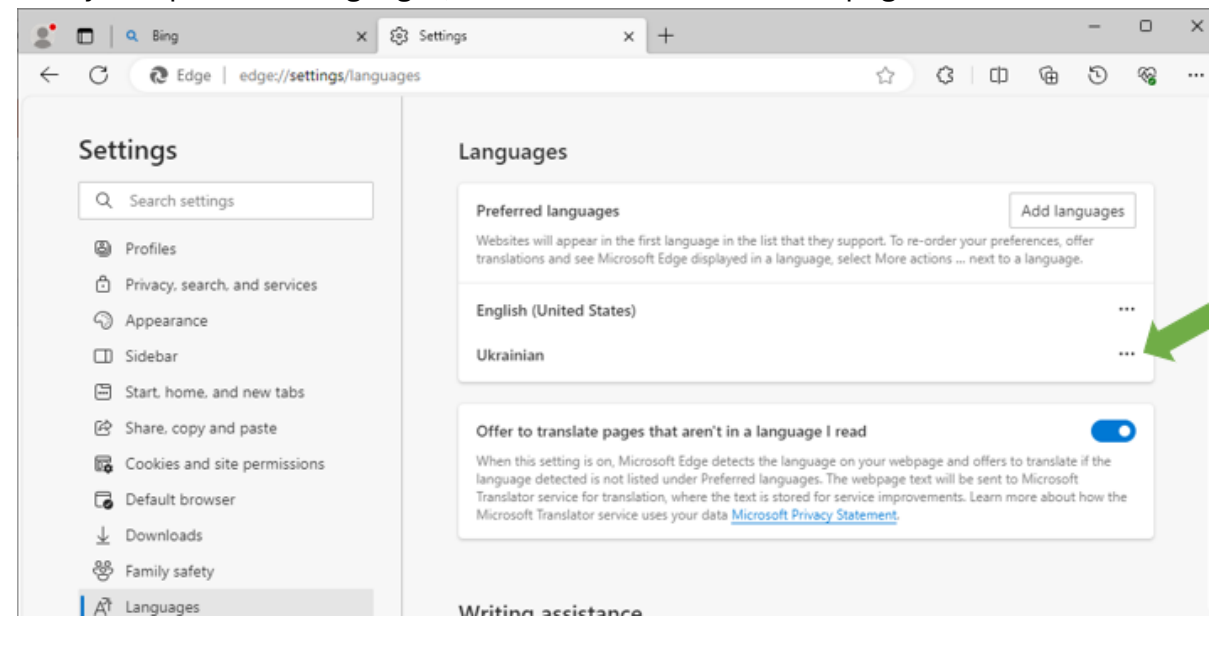

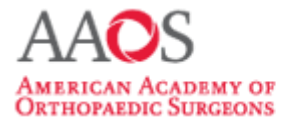

# **USER GUIDE**

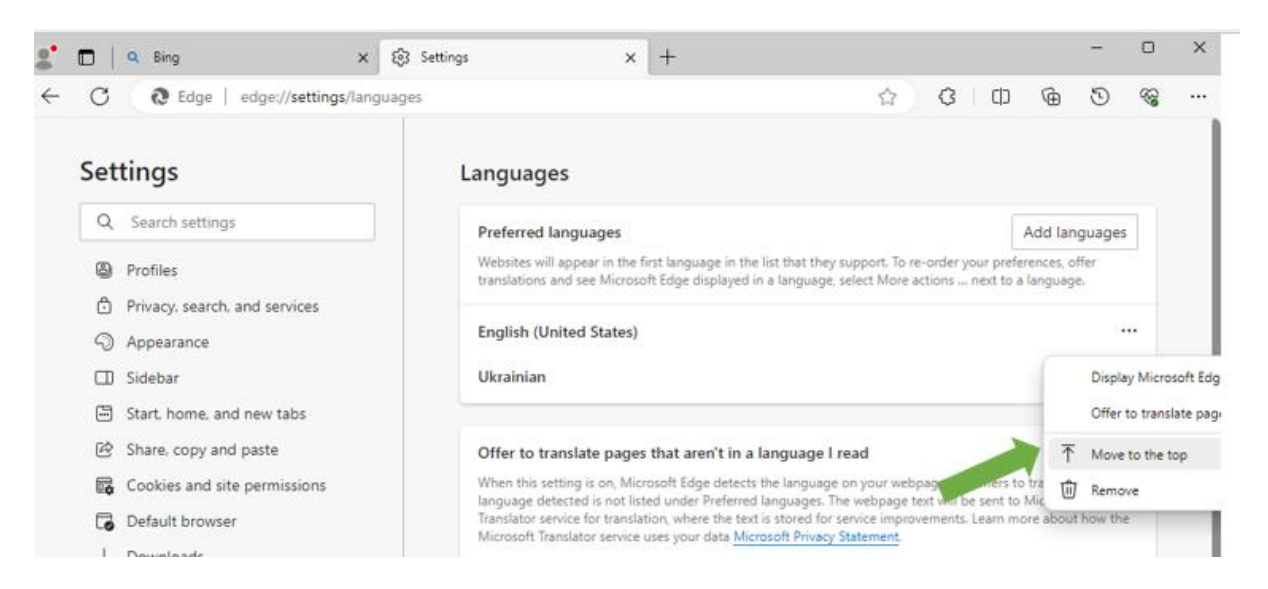

| ಿ 🗖   🔍 Bing                 | × 🕄 Settings X +                                                                   |                                                                                                    |                                    | 0        | × |
|------------------------------|------------------------------------------------------------------------------------|----------------------------------------------------------------------------------------------------|------------------------------------|----------|---|
| ← C C €dge   edge://set      | tings/languages                                                                    | ☆ 3 0                                                                                                    | ) @ D                              | <b>1</b> |   |
| Settings                     | Languages                                                                          |                                                                                                    |                                    |          |   |
| Q Search settings            | Preferred languages                                                                |                                                                                                    | Add languages                      |          |   |
| Profiles                     | Websites will appear in the first langua<br>translations and see Microsoft Edge di | age in the list that they support. To re-order your pr<br>isplayed in a language, select More actions next ! | eferences, offer<br>to a language. |          |   |
| Privacy, search, and service | \$                                                                                 |                                                                                                    |                                    | K        |   |
| Appearance                   | Ukrainian                                                                          |                                                                                                    |                                    |          |   |
| Sidebar                      | English (United States)                                                            |                                                                                                    |                                    | ••       |   |
| Start, home, and new tabs    |                                                                                    |                                                                                                    |                                    |          |   |
| 🖄 Share, copy and paste      | Offer to translate pages that are                                                  | en't in a language I read                                                                                    |                                    |          |   |

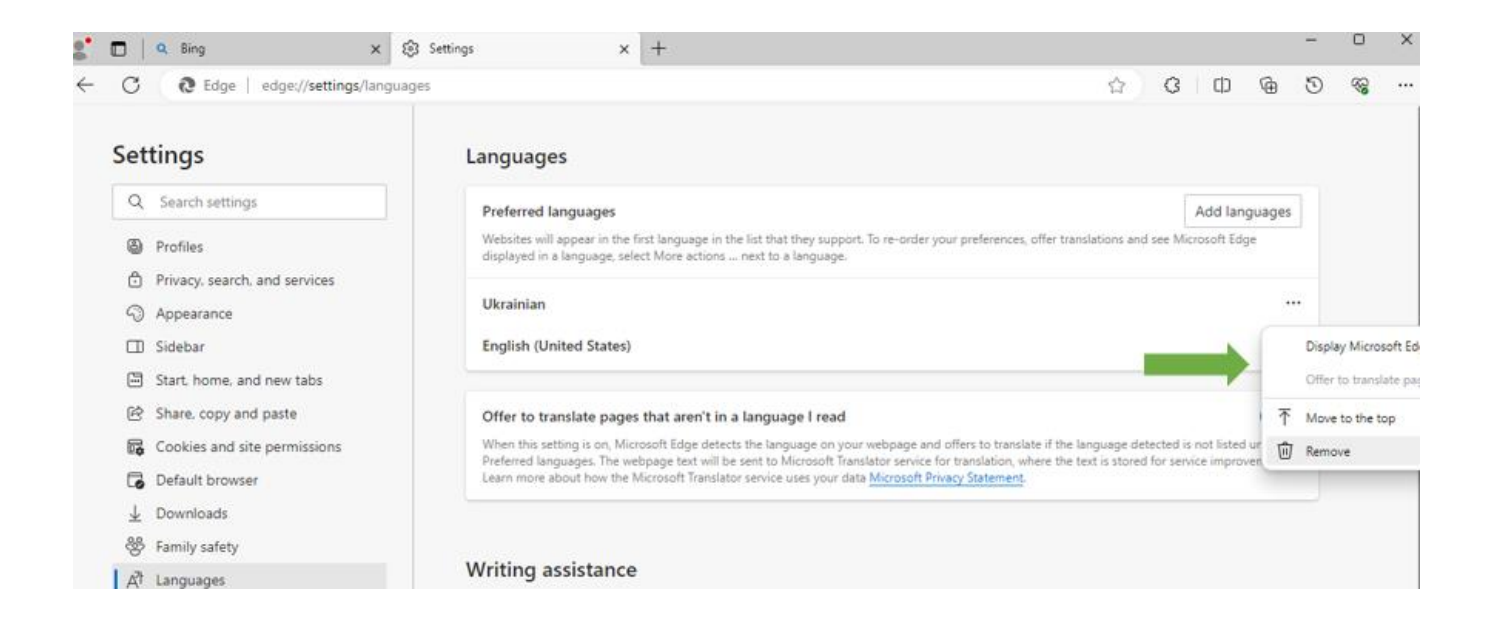

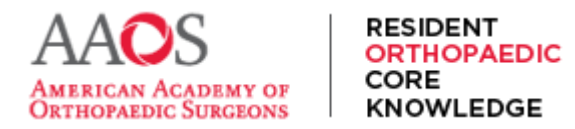

5. Open a ROCK tab and look for the translate icon in the top menu and select translate.

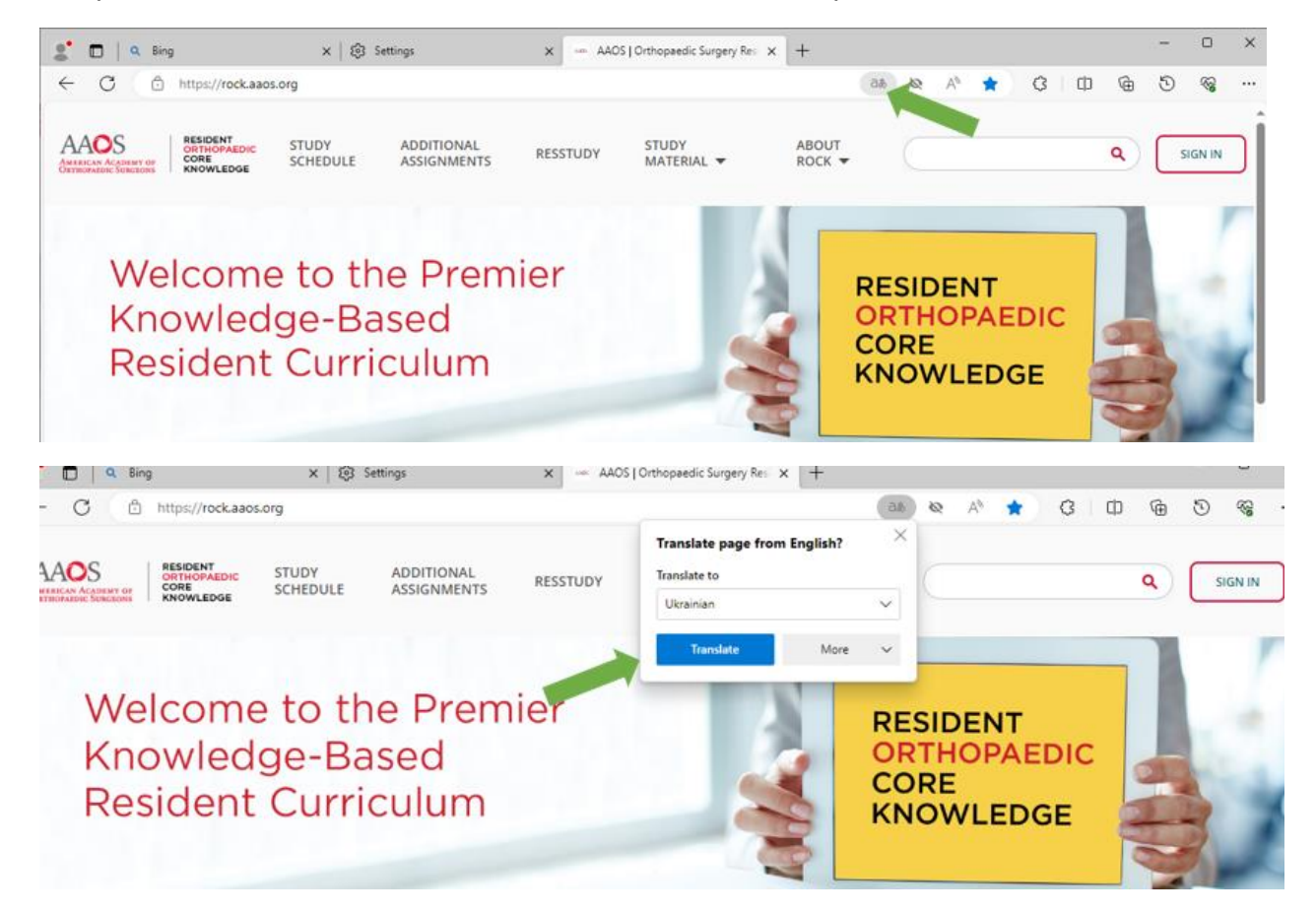

### 6. All non-in-image text on ROCK will now appear in the preferred language.

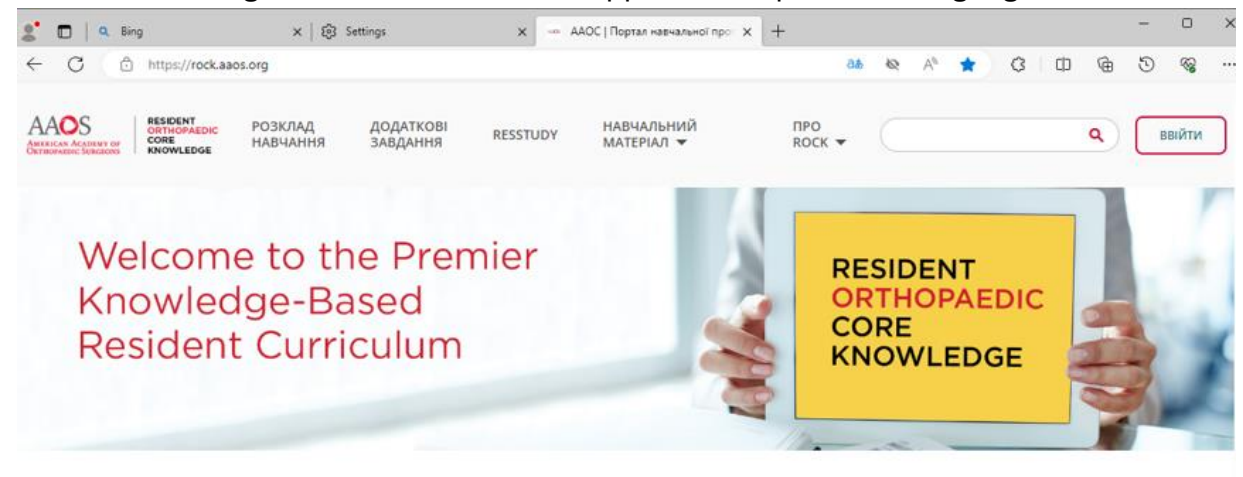

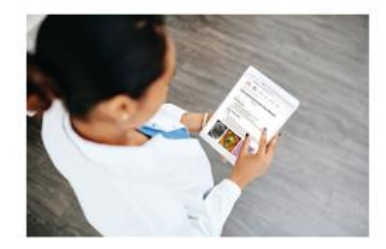

#### Ласкаво просимо до ROCK!

Платформа онлайн-навчання Resident Orthopaedic Core Knowledge (ROCK) наразі доступна для всіх програм резидентури США. Щоб почати, користувачі можуть увійти за допомогою своїх облікових даних для входу в AAOS.

Програмні директори та координатори можуть використовувати ROCK, щоб легко призначати контент своїм резидентам.